## Ghid de utilizare CADGEN3

Ma autentific cu prestatorul(ciprian.badi@gmail.com).

Se acceseaza functionalitatea "Export cadastru general", din care se pot exporta imobile pe trei criterii:

- Export UAT toate imobilele din stratul permanent din respectivul UAT
- Export de la pana la toate imobilele ce au primit inscrieri in intervalul ales
- Export imobil directive de cautare imobile dupa identificatori sau adresa

| Export UAT     | Export de la pana la     | Export Imobil      |                 |     |
|----------------|--------------------------|--------------------|-----------------|-----|
| - selecteaza   | - judet 👻                | - selecteaza - UAT | •               | -   |
| mobile modific | ate de la ultimul export |                    | ♣ Exports HAT - | Inc |

Fisierele se pot exporta in format .cgxml si pot fi prelucrate in aplicatii offline GenerareCG. In urma completarii fisierelor cgxml, acestea se stocheaza intr-un folder si se arhiveaza in format .zip. Se acceseaza functionalitatea "Lista livrari cadastru general".

Se creeaza o livrare noua prin butonul creare.

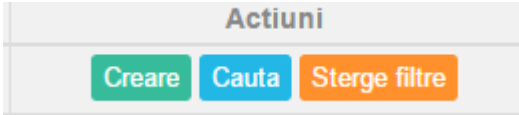

Se alege UAT-ul din care face parte livrarea, se da un nume livrarii si se importa arhiva zip cu fisierele cgxml.

| UAT                |   |               |         |         |
|--------------------|---|---------------|---------|---------|
| Râmnicu Vâlcea 🗙   | • |               |         |         |
| Denumirea livrarii |   | Arhiva upload |         |         |
| livrare2           |   | te.zip 🕼      |         |         |
|                    |   |               | Importa | Inchide |

Dupa accesarea butonului importa, livrarea este create si este in starea "in lucru". Pentru a modifica starea din "in lucru" in "in receptie" trebuie sa ne autentificam cu un administrator de sistem (superadmin@ancpi.ro).

Autentificat cu un administrator de system se acceseaza lista livrari cadastru general. Livrarea poate fi vizualizata in pagina doar dupa selectarea judetului si UAT-ului in care este livrarea(pe investigatii momentan, Rm Valcea).

Din acest punct se poate trimite livrarea spre receptie.

| Livrări       |           |            |               |        |          | VALCEA 👻 | Râmnicu Vâlcea <del>v</del> |
|---------------|-----------|------------|---------------|--------|----------|----------|-----------------------------|
| Număr regiune | Număr lot | Comentarii | Număr imobile | Client | Stare    |          | Actiuni                     |
|               |           |            |               |        |          | Cauta    | Sterge filtre               |
| 167473        | livrare1  | livrare1   |               |        | In lucru |          | <b>~</b>                    |

Dupa ce acesta actiune este indeplinita, se poate intra cu verificator-CAD(minodora.mihai@ancpi.ro) si verificator-CF (<u>camelia.patru@ancpi.ro</u>) spre verificarea livrarii.

Verificatorul CAD are optiunea de vizualizare a livrarii in lista livrari cadastru general, spre deosebire de administratorul de sistem.

| Livrări       |           |            |               |        |          | VALCEA 👻 | Râmnicu Vâlcea <del>v</del> |
|---------------|-----------|------------|---------------|--------|----------|----------|-----------------------------|
| Număr regiune | Număr lot | Comentarii | Număr imobile | Client | Stare    |          | Actiuni                     |
|               |           |            |               |        |          | Cauta    | Sterge filtre               |
| 167473        | livrare1  | livrare1   |               |        | In lucru | ı        | ۲                           |

Dupa actionarea butonului vizualizeaza, detaliile livrarii vor fi expuse astfel:

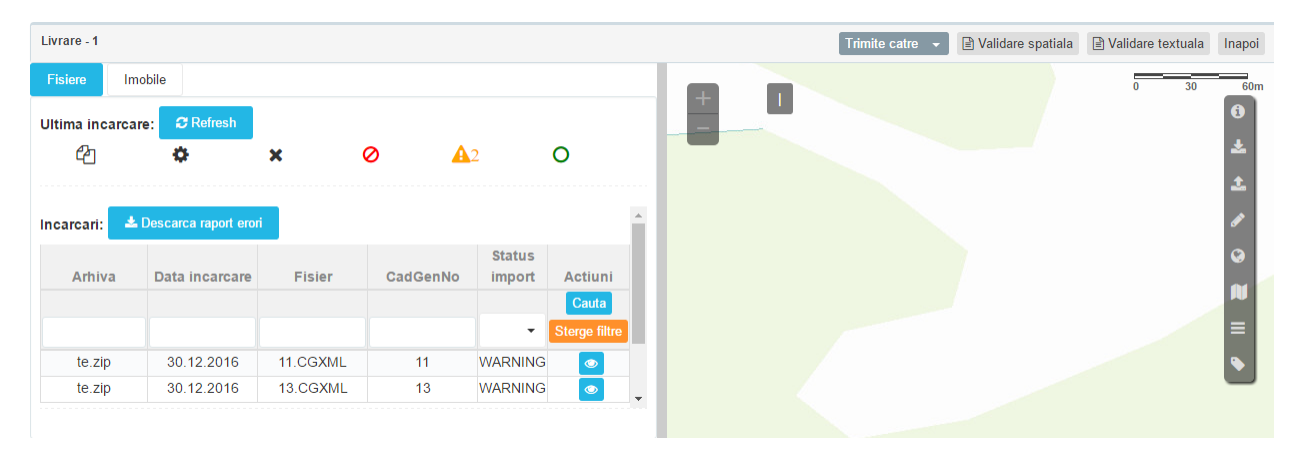

## Pentru vizualizarea imobilelor se apasa pe butonul imobile:

| Livrare - 1   |               |           |                   |                    |               |            |                   |              |            |          | rimite catre 👻 |
|---------------|---------------|-----------|-------------------|--------------------|---------------|------------|-------------------|--------------|------------|----------|----------------|
| Fisiere       | Imobile       |           |                   |                    |               |            |                   |              |            |          |                |
| Identificator | Nr.<br>CAD/CF | Suprafata | De<br>Reverificat | Are<br>contestatie | Status<br>CAD | Data CAD   | Actor CAD         | Status<br>CF | Data CF    | Actor CF | Actiuni        |
|               |               |           |                   |                    |               |            |                   |              |            |          | Cauta          |
| 11            | 35026         | 11400     |                   |                    | Admis         | 30.12.2016 | MIHAI             | Admis        | 30.12.2016 | PATRU    | Sterge filtre  |
|               |               |           |                   |                    |               |            | MINODORA          |              |            | CAMELIA  |                |
| 13            | 41450         | 4804      |                   |                    | Respins       | 30.12.2016 | MIHAI<br>MINODORA |              |            |          | <b>×</b>       |

Pentru a vizualiza detalii referitoare la structura imobilului de apasa pe

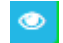

In acest ecran pot fi vizualizate partile I,II si III ale imobilului, contestatii daca este cazul, precum si accordarea unei solutii correct/incorrect.

| Fisiere   | Imobile                      | Date CAD |    |                      |        |             | Compare  |
|-----------|------------------------------|----------|----|----------------------|--------|-------------|----------|
| Pa        | Partea I Partea II Partea II |          |    | Observatii           | Contes | Contestatii |          |
| Verificat | tor CF                       |          |    | Verificato<br>Corect | r CAD  |             |          |
| da        |                              |          | 11 | e bine               |        |             | 4        |
|           |                              |          |    |                      |        |             | Verifica |
| Istoric o | bservatii                    |          |    |                      |        |             | -        |

Dupa alegerea solutiei se apasa butonul verifica.

In ecranul de afisare al imobilelor din livrare sunt colorate in urmatoarea logica:

Daca cel putin un verificator CAD sau CF a ales solutia respingere, atunci imobilul este marcat cu rosu.

Daca ambii verificatori au ales solutia corect atunci imobilul este marcat cu verde.

Dupa acordarea de solutii administratorul de sistem poate trimite livrarea spre corectie sau spre acceptare. In starea urmatoare imobilele din livrare pot primi contestatii. Aceste contestatii pot fi introduce de catre prestator.